## Procédure d'accès alternatif via citrix ACCESS GATEWAY

- 1- Dans firefox, ouvrir la page : <u>http://connect.herstalgroup.com</u>
- 2- Cliquez sur "accès alternatif (2) REMOTE DESKTOP"

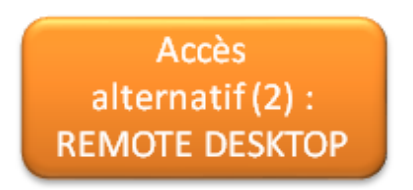

3- Introduisez votre nom d'utilisateur et cliquez sur « Submit »

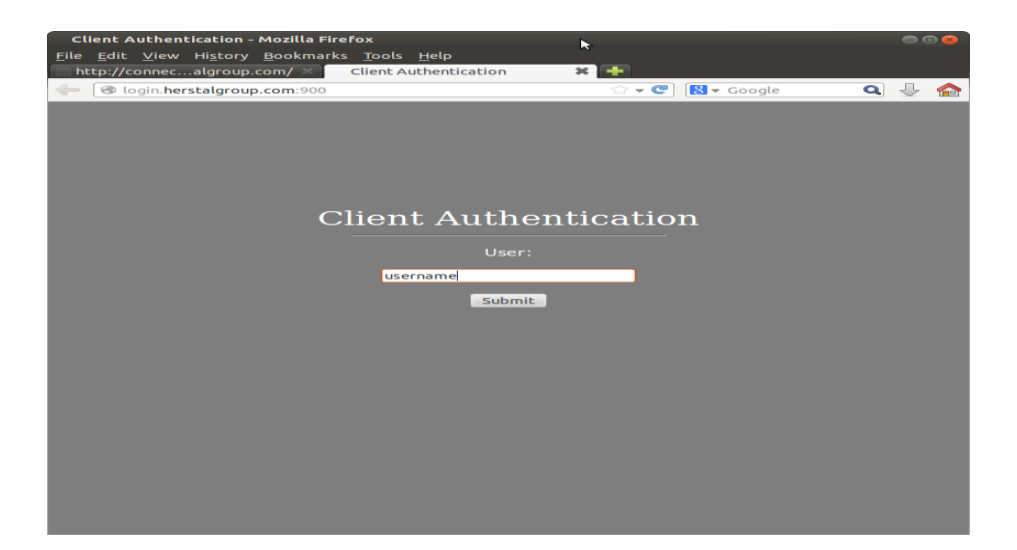

DSI - SERVICE DESK EUROPE

Tél: 04 240 8554

E-mail: servicedeskeurope@herstalgroup.com

Site: http://intraeuro.fnnh.com/dsi\_helpdesk

À votre service du lundi au vendredi de 8h à 12h et de 13h à 17h pour aide et questions relatives

aux systèmes informatiques

- Client Authentication Mozilla Firefox File Edit View History Bookmarks Tools Help http://connec...algroup.com/> Client Authentication Client Authentication password: Submit Submit
- 4- Introduisez votre mot de passe digipass (code retourné) et cliquez sur « Submit »

5- Vérifiez que la case « Standard Sign-on » est cochée et cliquez sur « Submit »

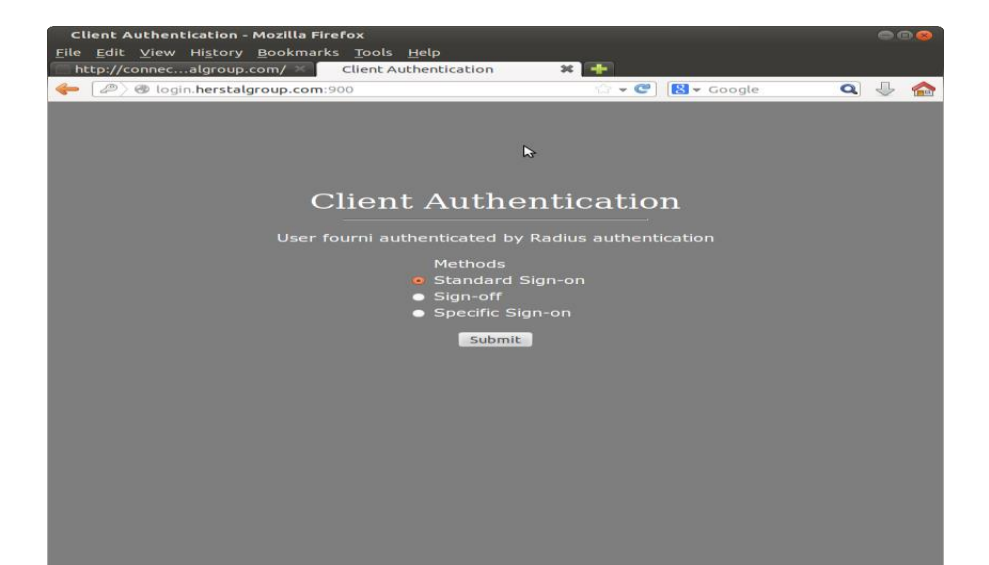

| DSI - SERVICE DESK EUROPE                    |                                      |
|----------------------------------------------|--------------------------------------|
|                                              | À votre service du lundi au vendredi |
| Tél: 04 240 8554                             |                                      |
|                                              | de 8h à 12h et de 13h à 17h          |
| E-mail: servicedeskeurope@herstalgroup.com   |                                      |
|                                              | pour aide et questions relatives     |
| Site: http://intraeuro.fnnh.com/dsi_helpdesk |                                      |
|                                              | aux systèmes informatiques           |

6- Lorsque vous obtenez le message « Client Authentication », vous pouvez vous connecter en Remote Desktop.

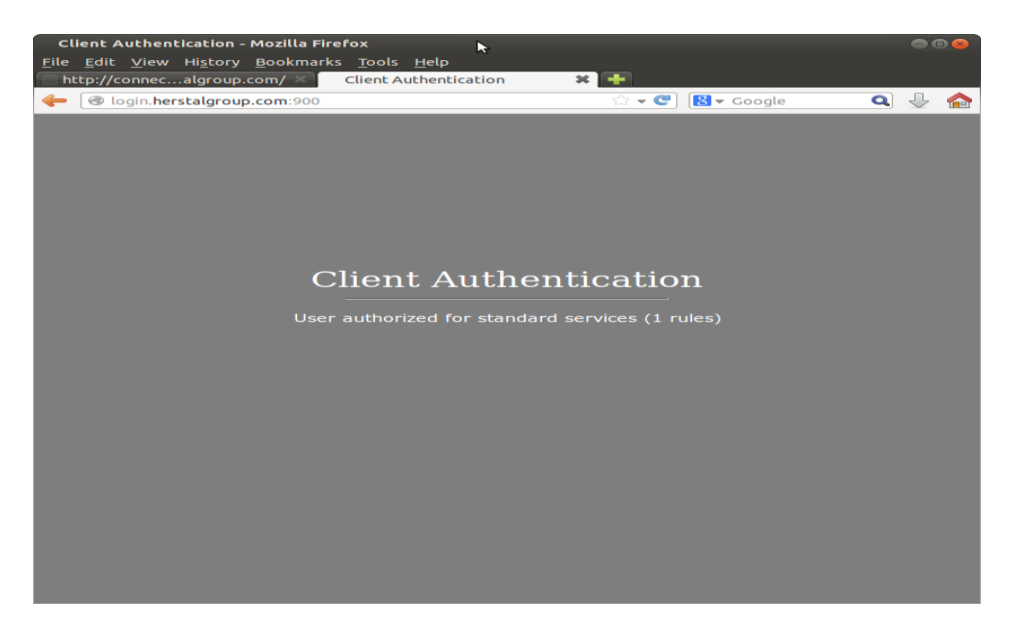

7- Sous Ubuntu 12.04, ouvrir l'application « Remmina » (Applications => Internet => Remmina Remote Desktop Client)

| Remmina Remote Desktop Client   | • 😣 |  |  |
|---------------------------------|-----|--|--|
| Connection Edit View Tools Help |     |  |  |
| a   📑 🖉 🚫   💥                   |     |  |  |
| Name • Group Server             |     |  |  |
|                                 |     |  |  |
|                                 |     |  |  |
|                                 |     |  |  |
|                                 |     |  |  |
|                                 |     |  |  |
|                                 |     |  |  |
|                                 |     |  |  |
|                                 |     |  |  |
|                                 |     |  |  |
|                                 |     |  |  |
|                                 |     |  |  |
|                                 |     |  |  |
| Total 0 items.                  |     |  |  |

DSI - SERVICE DESK EUROPE

Tél: 04 240 8554

E-mail: servicedeskeurope@herstalgroup.com

Site: http://intraeuro.fnnh.com/dsi\_helpdesk

À votre service du lundi au vendredi

de 8h à 12h et de 13h à 17h

pour aide et questions relatives

8- Cliquez sur « Connection » puise sur « New » et introduire les valeurs suivantes, server : <u>rdp.herstalgroup.com</u>, User name : votre nom d'utilisateur, Password : votre mot de passe, Domain : HGEUROPE. Vous pouvez également chosir le nombre de couleurs dans la section « Color depth » (éviter d'utiliser la valeur « RemoteFX (32 bpp) », celle-ci renverra une erreur de communication) et vous pouvez cocher la case « Share folder » afin de transférer des documents du répertoire sélectionné vers votre session distante. Cliquez enfin sur « Connect ». Vous pouvez également enregistrer cette configuration en remplaçant le nom du profil (« Quick Connect ») par un nom désiré, puis en cliquant sur « Save ».

| Remote Desi        | ktop Preference 💊               |  |
|--------------------|---------------------------------|--|
| Profile            |                                 |  |
| Name 🤇             | Quick Connect                   |  |
| Group              | <b>v</b>                        |  |
| Protocol           | RDP - Remote Desktop Protocol 🔹 |  |
| Basic Advanced SSH |                                 |  |
| Server             | rdp.herstalgroup.com 💌          |  |
| User name          | username                        |  |
| Password           |                                 |  |
| Domain             | HGEUROPE                        |  |
| Resolution         | Ose client resolution           |  |
|                    | ○ Custom 640x480 💌              |  |
| Color depth        | True color (32 bpp)             |  |
| Share folder       | 🗹 📓 fnlocal 🔍 🔻                 |  |
|                    |                                 |  |
| Default            | Save Cancel Connect             |  |

## DSI - SERVICE DESK EUROPE

|                                              | À votre service du lundi au vendredi |
|----------------------------------------------|--------------------------------------|
| Tél: 04 240 8554                             |                                      |
|                                              | de 8h à 12h et de 13h à 17h          |
| E-mail: servicedeskeurope@herstalgroup.com   |                                      |
|                                              | pour aide et questions relatives     |
| Site: http://intraeuro.fnnh.com/dsi_helpdesk |                                      |
|                                              | aux systèmes informatiques           |

Après une durée d'inactivité de 30 jours, c'est-à-dire si vous ne vous êtes plus connecté à l'accès distant, votre compte sera automatiquement bloqué pour des raisons de sécurité.

Il sera alors nécessaire de revenir vers nous afin de déverrouiller l'accès distant pour votre compte.

DSI - SERVICE DESK EUROPE

Tél: 04 240 8554

E-mail: servicedeskeurope@herstalgroup.com

Site: http://intraeuro.fnnh.com/dsi\_helpdesk

À votre service du lundi au vendredi

de 8h à 12h et de 13h à 17h

pour aide et questions relatives

aux systèmes informatiques